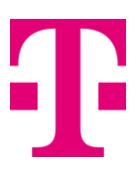

### Termeni și condiții utilizare voucher TELEKOM150

#### Ce reprezintă voucherul TELEKOM150?

Voucherul TELEKOM150 reprezintă aplicarea unei reduceri în valoare de 150 de lei la orice achiziție de telefon sau accesoriu, cu sau fără abonament, din magazinul online de pe website-ul <u>www.telekom.ro</u>

#### Unde pot folosi voucherul TELEKOM150?

Voucherul cu codul TELEKOM150 se aplică doar la achizițiile din magazinul online de pe website <u>www.telekom.ro</u>

#### Cum se aplică reducerea de 150 de lei?

Reducerea de 150 de lei se aplică în procesul de achiziție online, **doar la valoarea produsului achiziționat.** Nu se aplica la valoarea depozitului (daca se solicită) și nici la valoarea abonamentului.

#### Cum utilizez voucherul TELEKOM150?

#### A. În achizitia unui telefon sau accesoriu cu abonament?

Voucherul cu codul TELEKOM150 va fi folosit in procesul de achiziție urmând pașii următori:

1. Selectează din magazinul online produsul pe care dorești să îl achiziționezi. Apasă butonul **"Vezi detalii"** 

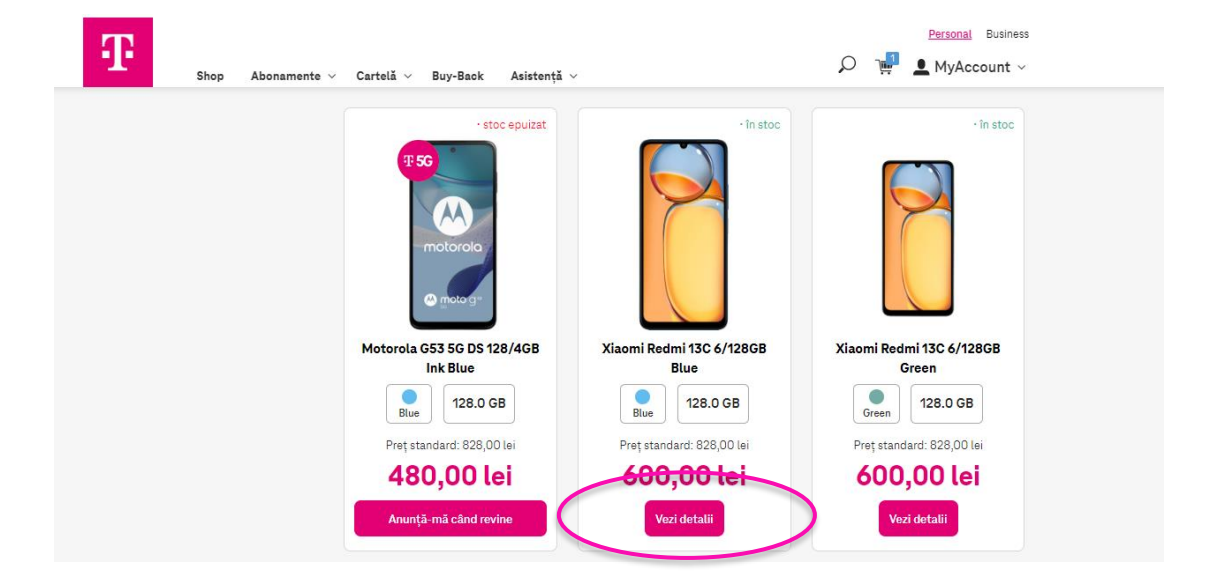

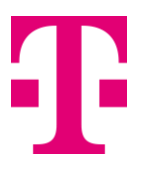

- 2. Selectează următoarele informații iar la final apasă butonul "Adaugă în coș"
  - 2.1. **Tipul de abonament**: Abonament nou / Migrare la abonament / Portare din altă rețea / Reînnoire abonament)
  - 2.2. Valoarea abonamentului pe care îl dorești: Nelimitat 21 / Nelimitat 19 / Nelimitat 15, etc
  - 2.3. **Modalitatea de plată a produsului:** Optează pentru preț redus cu abonament / Optează pentru preț redus cu abonament și plata în rate.

|    |  |      |              |           |          | Personal Business |                     |  |
|----|--|------|--------------|-----------|----------|-------------------|---------------------|--|
| -1 |  | Shop | Abonamente 🗸 | Cartelă 🗸 | Buy-Back | Asistență 🗸       | 🔎 🏾 🙀 👤 MyAccount 🗸 |  |

# Xiaomi Redmi 13C 6/128GB Green

|   | -în                                                                                                    | stoc |
|---|----------------------------------------------------------------------------------------------------|------|
|   | PRET MAI AVANTAJOS CU<br>VOUCHERUL BUY-BACK<br>Rezumat specificații<br>- Camera Duala<br>- Telefon Xisomi<br>- Procesor Octa-Core<br>Vei toate specificațiie<br>Culoare: Memorie:                                                                                                    |      |
|   | Green 128.0 GB                                                                                                    |      |
|   | Detalii achiziție                                                                                                    |      |
|   | Alege tipul de abonament:                                                                                                    |      |
| ( | Abonament nou lograre la abonament Portare din altă rețes Refinnoire abonament<br>inte în cont                                                                                                    |      |
|   | Alege abonamentul (vezi descriere abonament):                                                                                                    |      |
| ( | Nelimitat 5<br>Se/lună (TVA inolus)     Nelimitat 8<br>Se/lună (TVA inolus)     Nelimitat 10<br>10.01e/lună (TVA inolus)     Nelimitat 15<br>15E/lună (TVA inolus)       Perioadă contractuală:<br>24 luni     24 luni     Perioadă contractuală:<br>24 luni     Perioadă contractuală:<br>24 luni     Perioadă contractuală:<br>24 luni     Perioadă contractuală:<br>24 luni     Perioadă contractuală:<br>24 luni     Perioadă contractuală     Perioadă contractuală |      |
|   | Optează pentru preț redus cu abonament Optează pentru preț redus cu abonament și plata în rate:  Adaugă în coș                                                                                                    |      |

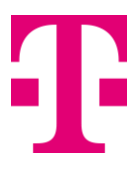

3. Completează codul TELEKOM150 în căsuța "Ai un cod de reducere?" si apasă butonul "**Aplică**"

Atenție! Reducerea de 150 de lei se va aplica doar la valoarea produsului achiziționat. Nu se aplica la valoarea depozitului (daca se solicită) și nici la valoarea abonamentului.

|                                                                                                    | Coș                        | ul tău                              |                            |                                      |   |
|----------------------------------------------------------------------------------------------------|----------------------------|-------------------------------------|----------------------------|--------------------------------------|---|
| 1                                                                                                    | 2                          | 3                                   |                            | 4                                    |   |
| Sumar comandă                                                                                                   | Date personale             | Livrare și facturare                | Metod                      | a de plată                           |   |
| talii comandă                                                                                                   |                            | Cantitate                           | Plată acum<br>(TVA inclus) | Platā lunarā<br>(TVA inclus)         |   |
| <b>chet telefon și abonament</b><br>ntract: <b>24 de luni</b>                                                   |                            | 1                                   |                            |                                      | Ŵ |
| Produs<br>Xiaomi Redmi 13C 6/128GB Green<br>128 GB                                                              | 1                          | 1                                   | 719,95 Lei                 |                                      |   |
| Abonament                                                                                                    |                            | 1                                   |                            | 5 Euro                               |   |
| Nelimitat 5<br>0767745084                                                                                       |                            |                                     |                            |                                      |   |
| Nelimitat 5<br>0767745084                                                                                       | Coș                        | ul tău                              |                            |                                      |   |
| Nelimitat 5<br>0767745084                                                                                       | Coş<br>(2)                 | ul tău<br>—(3)—                     |                            |                                      |   |
| Nelimitat 5<br>0767745084<br>1<br>Sumar comandă                                                                 | Coş<br>2<br>Date personale | ul tău<br>3<br>Livrare și facturare | Metoda c                   | le plată                             |   |
| Nelimitat 5<br>0767745084<br>Sumar comandă                                                                      | Coş<br>2<br>Date personale | ul tău<br>3<br>Livrare și facturare | Metoda c                   | le plată                             |   |
| Nelimitat 5<br>0767745084<br>1<br>Sumar comandă<br>zi produsele<br>Valoarea produselor (TVA inclus)<br>Depozit* | Coş<br>2<br>Date personale | ul tău<br>3<br>Livrare și facturare | Metoda d                   | Pe plată<br>719,95 Lei<br>150,00 Lei | + |

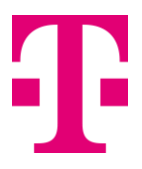

4. La finalul comenzii vei primi mesajul "**Ai aplicat cu succes codul de reducere**" și reducerea de 150 de lei a fost aplicată doar produsului achiziționat.

| Coșul tău                                                      |                                                                                                    |                                                                                                    |                                                                                                    |                                                                                                    |  |
|----------------------------------------------------------------|----------------------------------------------------------------------------------------------------|----------------------------------------------------------------------------------------------------|----------------------------------------------------------------------------------------------------|----------------------------------------------------------------------------------------------------|--|
| (1)                                                            | 2                                                                                                    |                                                                                                    | - 4                                                                                                    |                                                                                                    |  |
| Sumar comandă                                                  | Date personale                                                                                                    | Livrare și facturare                                                                                                    | Metoda de plată                                                                                                    |                                                                                                    |  |
|                                                                |                                                                                                    |                                                                                                    |                                                                                                    | +                                                                                                    |  |
|                                                                |                                                                                                    |                                                                                                    |                                                                                                    |                                                                                                    |  |
| selor (TVA inclus)<br>er Telekom150                            |                                                                                                    |                                                                                                    | 719,95 Lei<br>150,00 Lei<br>150,00 Lei                                                                                                    |                                                                                                    |  |
| TVA inclus)                                                    |                                                                                                    |                                                                                                    | 719,95 Le                                                                                                    | -                                                                                                    |  |
| aplicat cu succes codul de re<br>onomisești 150.0 lei ou Telek | ducere!<br>om150                                                                                                    | Şterge ood                                                                                                    | rare estimată: 5 Oct —                                                                                                    | 8 Oct                                                                                                    |  |
|                                                                | I<br>Sumar comandă<br>elor (TVA inclus)<br>ar Telekom 150<br>VA inclus)<br>plicat cu succes codul de re<br>pnomisești 150.0 lei cu Telek | Coși<br>1 2 2<br>Sumar comandă Date personale<br>elor (TVA inclus)<br>ar Telekom 150<br>VA inclus)<br>plicat cu succes codul de reducere!<br>pnomisești 150.0 lei cu Telekom 150 | Coşul tău     1   2   3     Sumar comandă   Date personale   Livrare și facturare     elor (TVA inclus)<br>ar Telekom 150     VA inclus)     plicat cu succes codul de reducere!<br>onomisești 150.0 lei ou Telekom 150 | Coşul tău     1   2   3   4     Sumar comandă   Date personale   Livrare și facturare   Metoda de plată     elor (TVA inclus)<br>r Telekom150   719,95 Lei<br>150,00 Lei   719,95 Lei<br>150,00 Lei     VA inclus)   719,95 Lei<br>150,00 Lei   150,00 Lei     VA inclus)   719,95 Lei<br>150,00 Lei   50 c - |  |

5. Urmează pașii următori pentru finalizarea comenzii.

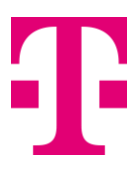

## B. În achiziția unui telefon sau accesoriu fără abonament?

Voucherul cu codul TELEKOM150 va fi folosit in procesul de achiziție urmând pașii de mai jos:.

1. Selectează din magazinul online produsul pe care dorești să îl achiziționezi. Apasă butonul **"Vezi detalii"** 

| • în stoc                                  | • în stoc                                                                                                    | • în stoc                 |
|--------------------------------------------|----------------------------------------------------------------------------------------------------|---------------------------|
|                                            | TIPE DE 20<br>TIPE DE 20<br>TIPE DE 20 | O.D.                      |
| Huawei Band 8 Ahsoka-B19<br>Midnight Black | Samsung Galaxy Fit3 Gray                                                                                                    | OPPO Enco Air3 White      |
| Black GB                                   | Grey 256.0 GB                                                                                                    | O GB                      |
| Preț standard: 285,00 lei                  | Preț standard: 286,00 lei                                                                                                    | Preț standard: 300,00 lei |
| 0,00 lei                                   | 0,00 lei                                                                                                    | 0,00 lei                  |
|                                            |                                                                                                    |                           |

2. Selectează opțiunea "Fără abonament" si apasă butonul "Adaugă în coș"

| Shop Abonamente - Cartelã - | Buy-Back Asistență ~ $\mathcal{P}$ 🖓 🖓 MyAccount ~                                                                                                    |
|-----------------------------|----------------------------------------------------------------------------------------------------|
| Samsung Galaxy Fit          | 3 Gray                                                                                                    |
|                             | <image/> <section-header><section-header><section-header><section-header><section-header><section-header><section-header><section-header><section-header><section-header><section-header><section-header></section-header></section-header></section-header></section-header></section-header></section-header></section-header></section-header></section-header></section-header></section-header></section-header> |
|                             | Adaugii în coș<br>286,00 LEI                                                                                                    |

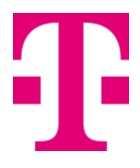

3. Completează codul TELEKOM150 în căsuța "Ai un cod de reducere?" si apasă butonul "**Aplică**"

| Vezi produsele                                                     |            | +         |
|--------------------------------------------------------------------|------------|-----------|
|                                                                    |            |           |
| Valoarea produselor (TVA inclus)                                   | 286,00 Lei |           |
| Total de plată (TVA inclus)                                        | 286,00 Lei | -         |
| Ai un cod de reducere? Introdu codul aici Aplică Livrare estimată: | 8 Oct — 0  | 11<br>Oct |

4. La finalul comenzii vei primi mesajul "**Ai aplicat cu succes codul de reducere**" și reducerea de 150 de lei a fost aplicată produsului achiziționat.

| Vezi produsele                                                                                                    |                          | +         |
|----------------------------------------------------------------------------------------------------|--------------------------|-----------|
|                                                                                                    |                          |           |
| Valoarea produselor (TVA inclus)<br>Discount voucher Telekom150                                                                                    | 286,00 Lei<br>150,00 Lei |           |
| Total de plată (TVA inclus)                                                                                                    | 136,00 Lei               | -         |
| Ai aplicat cu succes codul de reducere!   Şterge cod   Livrare estimată:     Economisești 150.0 lei cu Telekom150   Şterge cod   Livrare estimată: | 8 Oct — 0                | 11<br>Ict |
| Alege metoda de plată:                                                                                                    |                          |           |

5. Urmează pașii următori pentru finalizarea comenzii.